## (2)「道路規制情報」受信設定について

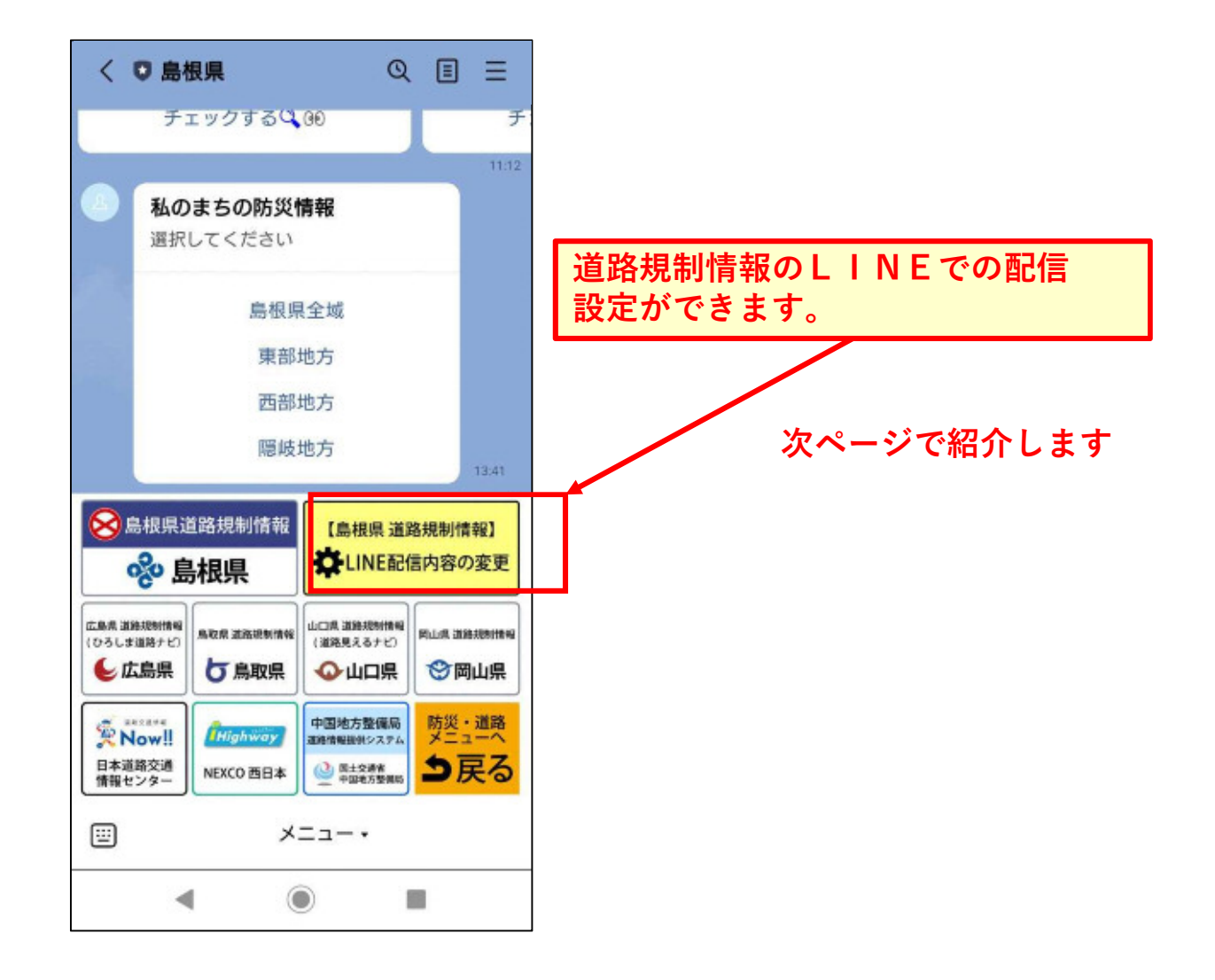

LINE配信内容の変更をタップすると、LINE配信内容の設定フォームが出ます。

| <b>配信内容 変更フォーム</b><br>myfm.jp     | 配信内容 変更フォーム   | ×   | 配信内容 変更フォーム<br><sup>myfm,jp</sup> | × |
|-----------------------------------|---------------|-----|-----------------------------------|---|
|                                   | □ 出雲市         |     | □ 江津市                             |   |
|                                   | □ 雲南市         |     | □ 益田市                             |   |
| 情報種別 必須                           | □ 奥出雲町        |     | 🗌 津和野町                            |   |
| ✓ 高速道路規制情報                        | □ 飯南町         |     | □ 吉賀町                             |   |
| ✔ 片側交互通行(災害等)                     | □ 大田市         |     | □ 海士町                             |   |
| ✓ 全面通行止め(工事、行事)                   | □ 川本町         |     | □ 西ノ島町                            |   |
| ✓ 全面通行止め(災害等)                     | □ 美郷町         |     | □ 知夫村                             |   |
| 地域 必須                             | □ 邑南町         |     | □ 隠岐の島町                           |   |
| ☑ 島根県全域                           | □ 浜田市         |     |                                   |   |
| □ 松江市                             | □ 江津市         |     |                                   |   |
| □ 安来市                             | □ 益田市         |     | 送信                                |   |
|                                   |               |     |                                   |   |
| <u>ステップ②</u> 受信したい"地 <sup>1</sup> | 域"を選択します。(複数選 | 訳可) |                                   |   |

変更することができます。